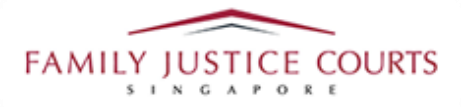

## FAMILY INTEGRATED APPLICATION MANAGEMENT SYSTEM (iFAMS) For FAMILY JUSTICE COURTS

## **USER GUIDE for Maintenance Application**

## **Terms of Use**

**Disclaimer of Warranties and Liabilities** 

The contents in this User Guide are provided on an "as is" basis without warranties of any kind. As a condition of the use of this User Guide, the user expressly agrees to assume all risks, howsoever arising, associated with its use. Nothing in this User Guide shall be construed as containing any legal advice by the Family Justice Courts. If in doubt, the user should seek qualified legal advice with respect to any queries or issues arising in connection with the use of this User Guide. To the fullest extent permitted by law, the Family Justice Courts disclaim all warranties and representations (express or implied) as to the accuracy, correctness, reliability, timeliness, or fitness for any particular purpose of any and all contents of this User Guide. Under no circumstances shall the Family Justice Courts be liable to any person for any direct, indirect, consequential, incidental or special loss or damage of any kind, howsoever described or arising, resulting from the reliance, use or misuse by any person of any information contained in this User Guide.

## Guide for Maintenance Order Application via iFAMS

| 1. | 1. You will see the screen below when you reached iFAMS hom                                                                                                    | epage ( <u>https://iFAMS.gov.sg</u> ).                                                           |
|----|----------------------------------------------------------------------------------------------------|--------------------------------------------------------------------------------------------------|
|    | MAINTENANCE ORDER<br>APPLICATION       PROTEC<br>APPLICATION         Applications for maintenance orders and applications for<br>enforcement, variation and rescission of existing maintenance orders       PROTEC<br>APPLICATION         MENTAL CAPACITY ACT<br>APPLICATION       VULNERAB<br>APP                                                                                                    | TION ORDER<br>LICATION<br>tection orders and applications to vary,<br>personal protection orders |
|    | Applications for appointment of a deputy and/or orders under the Applications for MCA                                                                                                    | or Orders under the VAA                                                                          |
| 2. | <ul> <li>Click on the 'Maintenance Order Application' option and sele Order' (similarly for other application types).</li> <li>Application for Maintenance Order         <ul> <li>If you do not have an existing Maintenance Order and wish to apply for such an order.</li> <li>Application for variation or enforcement of existing maintenance order and wish to apply to change or to enforce this</li> <li>Offer to Resolve Matter</li> <li>File Other Applications or Requests</li> </ul> </li> </ul>                                                                                                    | ect the option 'Application for Maintenance<br>aintenance order<br>order.                        |
| 3. | 3. Please read the instructions before clicking the 'Next' option Fresh Maintenance Order Structure Network Network </th <th>to proceed.</th> | to proceed.                                                                                      |

| 4. | Click on the 'Login' option and select 'Individuals' option to login us Fresh Maintenance Order                                                                                                    | ing your Singpass. |
|----|----------------------------------------------------------------------------------------------------|--------------------|
|    | Please proceed to create a draft application for a Maintenance Order.  Note: This is a draft application. After completing this draft, you will need to go to the Family Justice Courts or an authorised agency for verification of your documents and to complete your application. |                    |
|    | < Cancel & Exit Login                                                                                                    |                    |

| <br>WITH EFFECT FROM 11 APR 2021,<br>YOU WILL BE REQUIRED TO LOG IN<br>WITH Singpass: | Singpass app<br>Password login<br>Scan with Singpass app<br>to log in | Singpass app Password login |
|---------------------------------------------------------------------------------------|-----------------------------------------------------------------------|-----------------------------|
| Individuals $\bigcirc$ Lawyers $\bigcirc$ Authorised Agency $\bigcirc$                |                                                                       | Log in Singpass ID Password |
| Cancel                                                                                | Don't have Singpass app? Download now                                 | Log in                      |
|                                                                                       |                                                                       |                             |

| 6. | Comple    | te the Application Deta                                                                                                    | ails and click on 'Next' to proceed. Note                                                                                                    |  |
|----|-----------|----------------------------------------------------------------------------------------------------|----------------------------------------------------------------------------------------------------|--|
|    | that fiel | ds marked with * are n                                                                                                    | nandatory to be filled up.                                                                                                    |  |
|    |           |                                                                                                    |                                                                                                    |  |
|    |           | Application for Mainter                                                                                                    | iance Order                                                                                                    |  |
|    |           |                                                                                                    |                                                                                                    |  |
|    |           | <b>9</b> 2 3                                                                                                    |                                                                                                    |  |
|    |           | Application         Your         Other Party's           Details (Active)         Details (incomplete)         Details (incomplete) | Relationalijas (incomplete) Supporting Set<br>Documents (incomplete) Appointment (incomplete)                                                          |  |
|    |           | APPLICATION DETAILS                                                                                                    |                                                                                                    |  |
|    |           | I am applying for maintenance for:*                                                                                                 | Myself     What is your relationship to the opposing party?*                                                                                           |  |
|    |           |                                                                                                    | I am the opposing party's Wife                                                                                                    |  |
|    |           |                                                                                                    | I am the opposing party's Incapacitated Husband                                                                                                    |  |
|    |           |                                                                                                    | I am the opposing party's child and I am at least 21 years old                                                                                         |  |
|    |           |                                                                                                    | I am a person the opposing party has accepted as a child of the family and I am<br>at least 21 years old                                               |  |
|    |           |                                                                                                    | The opposing party's child who is less than 21 years old                                                                                               |  |
|    |           |                                                                                                    | A child (who is less than 21 years old) who is not the opposing party's child but who<br>the opposing party has accepted as a member of his/her family |  |
|    |           | MAINTENANCE APPLICATION                                                                                                    |                                                                                                    |  |
|    |           | The Other Party has neglected or refused to provide reasonable maintenance since*                                                   |                                                                                                    |  |
|    |           |                                                                                                    |                                                                                                    |  |
|    |           | Currency *                                                                                                    | Singapore Dollars Foreign Currency                                                                                                    |  |
|    |           | Maintenance Requested*                                                                                                    | Monthly Maintenance                                                                                                    |  |
|    |           |                                                                                                    | Cump Jun Maintenance                                                                                                    |  |
|    |           | What bank account would you like the maintenance to be<br>deposited into?                                                           | Name of bank 🗸                                                                                                    |  |
|    |           |                                                                                                    | Bank Account No.                                                                                                    |  |
|    |           |                                                                                                    |                                                                                                    |  |
|    |           | < Cancel & Exit Previous                                                                                                    | Save as Drant Next                                                                                                    |  |
|    |           |                                                                                                    |                                                                                                    |  |
|    |           |                                                                                                    |                                                                                                    |  |
|    |           |                                                                                                    |                                                                                                    |  |
|    |           |                                                                                                    |                                                                                                    |  |
|    |           |                                                                                                    |                                                                                                    |  |
|    |           |                                                                                                    |                                                                                                    |  |
|    |           |                                                                                                    |                                                                                                    |  |
|    |           |                                                                                                    |                                                                                                    |  |
|    |           |                                                                                                    |                                                                                                    |  |
|    |           |                                                                                                    |                                                                                                    |  |

| Application fo                                                                                                    | r Maintenance Ore                                                                                                    | der                                                             |  |
|----------------------------------------------------------------------------------------------------|----------------------------------------------------------------------------------------------------|-----------------------------------------------------------------|--|
| Agricution     Agricution     Agricution     Agricution     Agricution     Agricution     Agricution     Agricution     Address     Contact Details     Mationality & Background | Other Prey's     Deter Prey's     Deter Prey's     D |                                                                 |  |
|                                                                                                    | Postal Code+<br>Address / Contact Information Is<br>Confidential +                                                                                                    | Postal Code         Retrieve Address           O Yes         No |  |
|                                                                                                    | CONTACT DETAILS Instructions: Please enter at least one mode of con                                                                                                    | fact in this section.                                           |  |
|                                                                                                    | Email<br>Home Tel<br>Moble Tel<br>Fac No.                                                                                                    | Email Home Tel. Diffice Tel. Fax No.                            |  |
|                                                                                                    | Other Contact Information                                                                                                    | Dther Contact Information                                       |  |
|                                                                                                    | Nationality*                                                                                                    | Singapore Citizen Singapore PR Foreigner Statifiess             |  |
|                                                                                                    | Religion*<br>Race*<br>Education *                                                                                                    | Please select        Please select        Please select         |  |
|                                                                                                    | Occupation*<br>Minimum gross household income each<br>month *<br>Maximum gross household income each                                                                                                    | Please select v                                                 |  |
|                                                                                                    | month *<br>Your income each month •<br>Are you staying together with Other Party?                                                                                                    | \$<br>                                                          |  |
| < Cancel & Exit                                                                                                    | Previous Save as Draft                                                                                                    | Next                                                            |  |

| Application Your                            | Other Party's Relationsh modelar(in)                                 | (incomplete) Separating Set<br>a (incomplete) Separating Set<br>Account of the complete and Account of the complete and |  |
|---------------------------------------------|----------------------------------------------------------------------|----------------------------------------------------------------------------------------------------|--|
| OTHER PARTY'S DETAILS                       | IDENTIFICATION DETAILS                                               | normuun (urvuduus) . Adhaunuus (urvuduus)                                                                               |  |
| Identification Details                      | Other Party's name*                                                  | Please select V Name                                                                                                    |  |
| Address                                     | Identification type*                                                 | Please select 🗸 🗌 Unknown                                                                                               |  |
| Contact Details<br>Nationality & Background | Identification No.*                                                  | Identification No.                                                                                                    |  |
|                                             | Other Party's date of birth                                          | DD ~ MM ~ YYYYY ~                                                                                                    |  |
|                                             | Gender*                                                              | O Male C Female                                                                                                    |  |
|                                             | LANGUAGE                                                             |                                                                                                    |  |
|                                             | Will the Other Party be able to communicate<br>in English in Court?* | ⊖Yes ⊖No □ Unknown                                                                                                    |  |
|                                             | ADDRESS                                                              |                                                                                                    |  |
|                                             | Address is known?*                                                   | ⊖Yes ⊖No                                                                                                    |  |
|                                             | CONTACT DETAILS                                                      |                                                                                                    |  |
|                                             | Email                                                                | Email                                                                                                    |  |
|                                             | Home Tel.                                                            | Home Tel.                                                                                                    |  |
|                                             | Mobile Tel.                                                          | Mobile Tel.                                                                                                    |  |
|                                             | Office Tel.                                                          | Office Tel.                                                                                                    |  |
|                                             | Fax No.                                                              | Fax No.                                                                                                    |  |
|                                             | Other Contact Information                                            | Other Contact Information                                                                                               |  |
|                                             | NATIONALITY & BACKGROUND                                             |                                                                                                    |  |
|                                             | Nationality                                                          | Singapore Citizen                                                                                                    |  |
|                                             |                                                                      | Singapore PR                                                                                                    |  |
|                                             |                                                                      | ○ Foreigner                                                                                                    |  |
|                                             |                                                                      | Unknown                                                                                                    |  |
|                                             | Religion                                                             | Please select 🗸                                                                                                    |  |
|                                             | Race                                                                 | Please select V                                                                                                    |  |
|                                             | Education                                                            | Please select 🗸                                                                                                    |  |
|                                             | Occupation                                                           | Please select V                                                                                                    |  |
|                                             | Minimum gross household income each month                            | S                                                                                                    |  |
|                                             | Maximum gross household income each month                            | \$                                                                                                    |  |
|                                             | Other party's income each month                                      | S                                                                                                    |  |

| Application<br>Details (Compl         | Your Completed) Details (Completed) D    | Cher Party's Relationships<br>Netails (Completed)                                                            | (Active) Supporting Ser<br>Documents (incomplete) Ap                                                                                                    | 6<br>It<br>spointment (Incomplete)                                                       |                              |                             |                                 |
|---------------------------------------|------------------------------------------|----------------------------------------------------------------------------------------------------|----------------------------------------------------------------------------------------------------|------------------------------------------------------------------------------------------|------------------------------|-----------------------------|---------------------------------|
| RELATI                                | ONSHIP WITH THE OTHER PART               | Y                                                                                                    |                                                                                                    |                                                                                          |                              |                             |                                 |
| The Comp                              | plainant is the Wife of the Other Party. |                                                                                                    |                                                                                                    |                                                                                          |                              |                             |                                 |
| Place of M                            | Aarriage*                                | Please select                                                                                                | ~                                                                                                    |                                                                                          |                              |                             |                                 |
| Date of M                             | arriage                                  | dd/mm/yyyy                                                                                                   |                                                                                                    |                                                                                          |                              |                             |                                 |
| Marriage                              | Certificate Number                       | Please enter number                                                                                          |                                                                                                    |                                                                                          |                              |                             |                                 |
| Status of                             | Marriage *                               | Please select                                                                                                | $\checkmark$                                                                                                    |                                                                                          |                              |                             |                                 |
| I AM SE                               | EKING MAINTENANCE FOR THE                | FOLLOWING PERSONS                                                                                            |                                                                                                    |                                                                                          |                              |                             |                                 |
| Total Mai                             | ntenance Amount Requested: \$1,000.00    |                                                                                                    |                                                                                                    |                                                                                          |                              |                             |                                 |
| S/N                                   | Name Relationship to Other               | Party Date of Birth                                                                                          | Maintenance Requested                                                                                                    | Action                                                                                   |                              |                             |                                 |
| Cancel 8                              | Please check that the names above are    | correct and delete all inapplicable per<br>Previous Save as Draft                                            | rsons.                                                                                                    | + Add Child                                                                              |                              |                             |                                 |
| Cancel 8                              | Please check that the names above are    | Previous                                                                                                    | rsons.                                                                                                    | + Add Child                                                                              |                              |                             |                                 |
| •<br>Cancel &<br>Proceed<br>'Next' to | Please check that the names above are    | Previous Save as Draft I supporting ease save y Maintenanc                                                   | g documents<br>our documer<br>e Order                                                                                                    | . Use the '+ A<br>nt file in PDF                                                         | dd File' opt<br>format (less | ion to do so.<br>than 4MB p | Thereafter click o<br>er file). |
| Proceed<br>'Next' to                  | Please check that the names above are    | Previous Save as Draft Previous Save as Draft I supporting ease save y Maintenance Other Purys Deski Company | non.<br>Next<br>g documents<br>our document<br>e Order<br>e Order<br>Next<br>Next<br>Sector<br>Sector<br>S | • Add Child<br>• Use the '+ A<br>ht file in PDF<br>• Sf<br>Sf<br>Appendment (incomplete) | dd File' opt<br>format (less | ion to do so.<br>than 4MB p | Thereafter click o<br>er file). |

| 1. Fill u<br>proc      | p your prefe<br>eed with the<br>Application f                                                                                                    | rred Appo<br>application<br>or Maintena                                                                                                    | vintment<br>on.<br>nce Order                                                                                                    | Venue,                                                                                | Appointr                                                                                        | nent Dat          | te and Ti | ime befo             | ore clickir          | g on 'Subm                | iit' to              |
|------------------------|----------------------------------------------------------------------------------------------------|----------------------------------------------------------------------------------------------------|----------------------------------------------------------------------------------------------------|---------------------------------------------------------------------------------------|-------------------------------------------------------------------------------------------------|-------------------|-----------|----------------------|----------------------|---------------------------|----------------------|
|                        | Appleation Your                                                                                                    | Ožwe Punys                                                                                                    | Relationships (Correla                                                                                                    | eted) Supporting                                                                      | Set.                                                                                            |                   |           |                      |                      |                           |                      |
|                        | Details (Completed) Details (Co                                                                                                    | application. As the application I                                                                                                    | as to be further processed a                                                                                                    | Documents (Compi<br>at an authorised agency,                                          | visic) Appointment (Active)                                                                     |                   |           |                      |                      |                           |                      |
|                        | Please note that different agencies                                                                                                    | deal with different types of cases                                                                                                    | Please refer to the followin                                                                                                    | ig table on the agencies.                                                             |                                                                                                 |                   |           |                      |                      |                           |                      |
|                        | Type of Cases                                                                                                    | Relevant Authorised Age                                                                                                    | ncies                                                                                                    |                                                                                       |                                                                                                 |                   |           |                      |                      |                           |                      |
|                        | Personal Protection Order                                                                                                    | Care Corner Project 9     TRANS SAFE Centre     PAVE ISIFPSC                                                                                                    | LART                                                                                                    |                                                                                       |                                                                                                 |                   |           |                      |                      |                           |                      |
|                        | Fresh Maintenance Order                                                                                                    | + SCWO                                                                                                    |                                                                                                    |                                                                                       |                                                                                                 |                   |           |                      |                      |                           |                      |
|                        | Enforcement of Maintenance Ord                                                                                                    | er - SCWO<br>- HELP Family Service<br>- PPIS As-Salaam Fam                                                                                                    | Centre (Only for divorcing/di<br>ly Support Centre (Only for c                                                                                                    | vorced parents with dep<br>divorcing/divorced paren                                   | endert children)<br>ta with dependent children)                                                 |                   |           |                      |                      |                           |                      |
|                        | Applicants are strongly encouraged<br>Duty Judicial Officer (DJO). Applica<br>applicants. Applicants are advised<br>after lunch hour to complete the ap                                                                                                    | to make an appointment before<br>its with appointments made and<br>o book their appointments to cor<br>plication process.                                                                                                    | appearing at the FJC to com<br>appearing at the appointed<br>ne to FJC before 11.00am. A                                                                                                    | plete the application pro<br>timings, will be given pro<br>applicants coming in after | cess, including affirmation befo<br>only compared with walk-in<br>ir 11.00am may need to come b | ve<br>sack        |           |                      |                      |                           |                      |
|                        | Complainant Details                                                                                                    |                                                                                                    | complaint_Details.pdf                                                                                                    |                                                                                       |                                                                                                 |                   |           |                      |                      |                           |                      |
|                        | Appointment Venue*                                                                                                    |                                                                                                    | Family Justice Courts                                                                                                    |                                                                                       | ~                                                                                               |                   |           |                      |                      |                           |                      |
|                        | Appointment Date •                                                                                                    |                                                                                                    | dd/mm/yyyy                                                                                                    | ш                                                                                     |                                                                                                 |                   |           |                      |                      |                           |                      |
|                        | Time*                                                                                                    |                                                                                                    | titumin O                                                                                                    | AM O PM                                                                               |                                                                                                 |                   |           |                      |                      |                           |                      |
|                        | Address                                                                                                    |                                                                                                    | Havelock Square, Singapor                                                                                                    | e 059725                                                                              |                                                                                                 |                   |           |                      |                      |                           |                      |
|                        | Intake Hours                                                                                                    | ,                                                                                                    | Aonday-Friday: 09.00AM - 12                                                                                                    | 200PM                                                                                 |                                                                                                 |                   |           |                      |                      |                           |                      |
|                        | Contact Number                                                                                                    |                                                                                                    | 4355471                                                                                                    |                                                                                       |                                                                                                 |                   |           |                      |                      |                           |                      |
|                        | Email Address                                                                                                    |                                                                                                    | famisupport@ecquaria.com                                                                                                    | n                                                                                     |                                                                                                 |                   |           |                      |                      |                           |                      |
|                        | Disclaimer                                                                                                    |                                                                                                    |                                                                                                    |                                                                                       |                                                                                                 |                   |           |                      |                      |                           |                      |
|                        | Please note that the opposing pa                                                                                                    | rty may be able to apply to the Co                                                                                                    | ourt for a copy of your applic                                                                                                    | ation form.                                                                           |                                                                                                 |                   |           |                      |                      |                           |                      |
|                        | Declaration<br>*<br>1 () The matters stated in the write<br>(i) The matters stated in the write<br>(ii) Lunderstand that I commit an false, and which I know or believe<br>made or used.                                                                                                    | t-<br>en complaint are true and correct<br>offence under section 199 of the<br>to be false or do not believe to b                                                                                                    | ; and<br>Penal Code (Cap. 224) if I in<br>e true, touching any point m                                                                                                    | nake, in the written comp<br>aterial to the object for w                              | alaint, any statement which is<br>which the written complaint is                                |                   |           |                      |                      |                           |                      |
|                        | < Cancel & Exit                                                                                                    | Previous                                                                                                    | Save as Draft                                                                                                    | Submit                                                                                |                                                                                                 |                   |           |                      |                      |                           |                      |
| . Upo<br>will<br>or sa | n successful<br>be generated<br>acopy of<br>Application for<br>Application for<br>Vir datagetations<br>Place not fully part<br>Vir datagetations<br>Place not fully part<br>Vir datagetations<br>Vir datagetations<br>Vir dataget | submissio<br>J. Please to<br>the applic<br>or Maintenance<br>and anticenance<br>and anticenance<br>anticenance<br>anticenance<br>anti | n, the fol<br>ake note<br>cation su<br>e Order<br>a a 02474.<br>In a with your applications.<br>nay:<br>e of Family Justice Courts with you<br>e of San Adaption States of the per-<br>house. | llowing<br>of the r<br>bmitted                                                        | 'ACKNOW<br>reference<br>J.                                                                      | /LEDGEN<br>number | MENT' pa  | age with<br>follow-u | your cas<br>p querie | e reference<br>s. You may | number<br>also print |